## **Joint Option Procedure for Higher Pension**

Before exercising joint option, EPS members need to ensure that

• Their Aadhaar, Mobile number and PAN are linked with UAN and E nomination is done.

#### <u>STEP 1</u>

Visit the EPF member home page through the following link <u>https://unifiedportal-mem.epfindia.gov.in/memberinterface/</u> Enter the UAN and password in the respective fields. If the message coming is password expired change the password.

(This is the preliminary procedure)

#### <u>STEP 2</u>

#### For exercising joint option visit the link given below

https://unifiedportal-mem.epfindia.gov.in/memberInterfacePohw/

Select "exercise of joint option for the employees who were in service prior to 01.09.2014 and continued to be in service on or after 01.09.2014 but could not exercise joint option under erstwhile proviso to Para 11 (3) of EPS 1995". Click on the 'click here' space.

Then enter the UAN, Date of Birth, Aadhaar, Aadhaar linked mobile number and the Captcha provided on the respective fields. Tick the dialogue box and finally click on get OTP.

Enter the received OTP on the field provided, you will log on to the site for exercising joint option.

You can see the UAN details, Service details and Member details prefilled in the corresponding fields.

| 1                                          | 2                                                   | 3                                         |
|--------------------------------------------|-----------------------------------------------------|-------------------------------------------|
| HORIZATION                                 | VALIDATE USER                                       | SUBMIT APPLICATION                        |
| PIN                                        |                                                     |                                           |
|                                            |                                                     |                                           |
|                                            | UAN *                                               | Enter UAN                                 |
|                                            | Name *                                              | Enter Name                                |
|                                            | Date of Birth *                                     | DD/MM/YYYY                                |
|                                            | AADHAAR *                                           | Enter Aadhaar                             |
|                                            | Aadhaar Linked Mobile Number *                      | Enter Aadhaar linked mobile               |
|                                            |                                                     | у <sup>G</sup> <sub>s V</sub> 9 С         |
|                                            | Captcha*                                            | Enter Captcha                             |
|                                            |                                                     |                                           |
| □ I hereby give my consent for OTP scheme. | based Aadhar authentication for establishing        | my identity for the purpose of exercising |
| मैं ईपीएस योजना के पैरा 11(3) और 11        | (4) के तहत संयुक्त विकल्प के सत्यापन के उद्देश्य से | अपनी पहचान स्थापित करने के लिए ओटीपी आ    |
|                                            | Get OTP D                                           | Cancel 🥎                                  |

| IZATION                                                                                                    | Validate User                                                                                                    | SUBMIT APPLICATION                               |  |  |
|----------------------------------------------------------------------------------------------------|----------------------------------------------------------------------------------------------------|--------------------------------------------------|--|--|
|                                                                                                    |                                                                                                    |                                                  |  |  |
| An OTR has been sent a                                                                                                    | n your Andhaar linkad mahila : *******1011                                                                                                    |                                                  |  |  |
| An OTP has been sent o                                                                                                    | n your Aadnaar linked mobile : ******* 1911                                                                                                    |                                                  |  |  |
|                                                                                                    | UAN                                                                                                    | 10 <b>00000</b> 7<br>JI <b>NANANAN</b> K<br>04/0 |  |  |
|                                                                                                    | Name                                                                                                    |                                                  |  |  |
|                                                                                                    | Date of Birth                                                                                                    |                                                  |  |  |
|                                                                                                    | AADHAAR                                                                                                    | XXXX XXXX 2887                                   |  |  |
|                                                                                                    | Aadhaar Linked Mobile Number                                                                                                    | XXX XXX 1911                                     |  |  |
|                                                                                                    | and Click on Validate OTP*                                                                                                    | Enter OTP                                        |  |  |
|                                                                                                    |                                                                                                    |                                                  |  |  |
|                                                                                                    | Validate OTP                                                                                                    | Please enter a valid 6 digit OTP                 |  |  |
| PLOYEES' PROVIDENT FUND ORGANISATION, INI<br>STRY OF LABOR & EMPLOYMENT, GOVERNMENT OF NOM                                                                                                    | Validate OTP                                                                                                    | Please enter a valid 6 digit OTP                 |  |  |
| PLOYTES' PROVIDENT FUND ORGANISATION, INI<br>STRY OF LABOUR & EMPLOYMENT, GOVERNMENT OF INDU                                                                                                    | Validate OTP                                                                                                    | Please enter a valid 6 digit OTP                 |  |  |
| PLOYEES' PROVIDENT FUND ORGANISATION, IN<br>ISTRY OF LABOUR & EMPLOYMENT, GOVERNMENT OF INDU                                                                                                    | Validate OTP<br>Validate OTP                                                                                                    | Please enter a valid 6 digit OTP                 |  |  |
| PLOYEES' PROVIDENT FUND ORGANISATION, INI<br>ISTRY OF LABOUR & EMPLOYMENT, GOVERNMENT OF INDI<br>ISTRY OF LABOUR & EMPLOYMENT, GOVERNMENT OF INDI<br>ISTRY OF LABOUR & EMPLOYMENT, GOVERNMENT OF INDI<br>ISTRY OF LABOUR & EMPLOYMENT, GOVERNMENT OF INDI<br>ISTRY OF LABOUR & EMPLOYMENT, GOVERNMENT OF INDI<br>ISTRY OF LABOUR & EMPLOYMENT, GOVERNMENT OF INDI                                                                                                    | Validate OTP<br>Validate OTP                                                                                                    | Please enter a valid 6 digit OTP                 |  |  |
| PLOYEES' PROVIDENT FUND ORGANISATION, INI<br>STRY OF LABOUR & EMPLOYMENT, GOVERNMENT OF INDU<br>tion request for exercising of Joint options un<br>a structure for exercising of Joint options un<br>a structure for exercising options un<br>a structure for exercising options un<br>a structure for exercising options un<br>a structure for exercising options un<br>a structure for exercising options un<br>a structure for exercising options un<br>a structure for exercising options un<br>a structure for exercising options un<br>a structure for exercising options un<br>a structure for | Validate OTP<br>Validate OTP<br>der para 11(3) and 11(4) of EPS-1995<br>2<br>VALIDATE USER<br>SUBBIT APPL<br>SUBBIT APPL                                                                                                    | Please enter a valid 6 digit OTP                 |  |  |
| PLOYEES' PROVIDENT FUND ORGANISATION, INI<br>ISTRY OF LABOUR & EMPLOYMENT, GOVERNMENT OF INDU<br>ISTRY OF LABOUR & EMPLOYMENT, GOVERNMENT OF INDU                                                                                                    | Validate OTP<br>Validate OTP                                                                                                    | Please enter a valid 6 digit OTP                 |  |  |
| PLOYEES' PROVIDENT FUND ORGANISATION, IN<br>STRY OF LABOUR & EMPLOYMENT, GOVERNMENT OF INDU<br>tion request for exercising of Joint options un<br>array of the second second                                                                                                    | Validate OTP Validate OTP Validate OTP Validate OTP                                                                                                    | Please enter a valid 6 digit OTP                 |  |  |
| PLOYEES' PROVIDENT FUND ORGANISATION, IN<br>STRY OF LABOUR & EMPLOYMENT, GOVERNMENT OF NOR<br>tion request for exercising of Joint options un<br>AUTHORIZATION<br>PIN<br>Pension On Higher Wages Application For<br><i>[From the Employees wi</i> ]<br>To be exercised by eligible memb                                                                                                    | Validate OTP Validate OTP Validate OTP Validate OTP Validate OTP Validate OTP Validate OTP Validate OTP Validate OTP Validate OTP Validate OTP Validate OTP Validate OTP Validate OTP Validate OTP Validate OTP validate OTP validate OTP validate Otherval validate Otherval validate Ot | Please enter a valid 6 digit OTP                 |  |  |
| PLOYEES PROVIDENT FUND ORGANISATION. IN<br>STRY OF LABOUR & EMPLOYMENT, GOVERNMENT OF HOM<br>tion request for exercising of Joint options un<br>arrivolization<br>Pin<br>Pension On Higher Wages Application Fe<br>[From the Employees w/<br>To be exercised by eligible memb<br>Disclaimer                                                                                                    | Validate OTP Validate OTP Validate OTP Validate OTP Validate OTP Validate OTP Validate OTP Validate OTP Validate OTP Validate OTP validate OTP validate OteP validate OteP validate OteP | Please enter a valid 6 digit OTP                 |  |  |

| Onit Details                                       |                  |                       |               |                           |                                              |                 |           |  |
|----------------------------------------------------|------------------|-----------------------|---------------|---------------------------|----------------------------------------------|-----------------|-----------|--|
| UAN                                                | 1001875          | 80260                 |               | AADHAAR                   |                                              | XXXXXX          | XXXX 6412 |  |
| Name                                               | KAMARAJU MUTYALA |                       | Date Of Birth |                           | 23/03/                                       | 23/03/1967      |           |  |
| Gender                                             | MALE             | MALE                  |               | Father's/Spouse Name      |                                              | DEMULLU MUTYALA |           |  |
| Aadhaar Linked Mobile Number                       | XXX XXX          | XXX XXX 7034          |               | PPO Number (if any)       |                                              | N.A.            |           |  |
| PPO Date                                           | N.A.             | N.A.                  |               | EPFO Regional Office by   | EPFO Regional Office by which PPO was issued |                 | N.A.      |  |
| Service Details                                    |                  |                       |               | · .                       |                                              |                 |           |  |
| Service Details                                    |                  | DOJ FPS               |               | DOE FPS                   | DOJ EPS                                      |                 | DOE EPS   |  |
| Service Details Member ID BGBNG00233360000010823   |                  | DOJ FPS<br>DD/MM/YYYY | DD/N          | DOE FPS                   | DOJ EPS<br>24/08/2009                        |                 | DOE EPS   |  |
| Service Details Member ID * BGBNG00233360000010823 |                  | DOJ FPS<br>DD/MM/YYYY | DD/N<br>Add   | DOE FPS<br>IM/YYYY<br>Row | DOJ EPS<br>24/08/2009                        |                 | DOE EPS   |  |

### STEP 3

In the field marked Joint option & contribution details, you need to answer **four** questions.

#### Joint Option & Contribution Details

| Whether employer's contribution was received on wages exceeding statutory wage ceiling of ₹5000 in EPF prior to 01.06.2001 from the day exceeded ₹5000? (applicable only if date of joining is prior to 01.06.2001) *   | his salary 🔘 Yes 🔿 No      |
|----------------------------------------------------------------------------------------------------|----------------------------|
| Please attach permission under para 26(6) of EPF Scheme. Only PDF file of size upto 250 KB is allowed.                                                                                                    | Choose File No file chosen |
| 2 Whether Employer's contribution was received on wages exceeding statutory wage ceiling of ₹6500 in EPF prior to 01.09.2014 from the day exceeded ₹6500? (applicable only if date of exit is on or after 01.06.2001) * | his salary 🔘 Yes 🔿 No      |
| Please attach permission under para 26(6) of EPF Scheme. Only PDF file of size upto 250 KB is allowed.                                                                                                    | Choose File No file chosen |
| 3 Whether member wants to use accumulation available in his / her PF account for payment of due contribution for this option? *                                                                                         | ● Yes 🔿 No                 |
| How much is the PF account balance on the date of filing option? $^{\ast}$                                                                                                    | Amount                     |
| Please upload relevant documentary proof such as Account Slip / pages of the Passbook etc. * Only PDF file of size upto 250 KB is allowed.                                                                              | Choose File No file chosen |
| Whether member is giving undertaking to deposit the contributions along with interest due till date of payment through his last employer PF account has no/ insufficient balance]? *                                    | [only when 💿 Yes 🔿 No      |
| Please upload relevant documentary proof * Only PDF file of size upto 250 KB is allowed.                                                                                                    | Choose File No file chosen |
| Please upload relevant documentary proof * Only PDF file of size upto 250 KB is allowed.                                                                                                    | Choose File No file chosen |

1) If your date of joining is prior to 01.06.2001 click **YES** as answer to the first question otherwise click **NO**.

If you clicked Yes supporting document is to be uploaded (Permission in lieu of 26 (6) – <u>Annexure I</u>.

2) Click **Yes** to the second question and upload permission in lieu of 26 (6). Annexure - II

3) If you have sufficient balance and want to use this balance in your PF account for making the payment (as calculated by EPFO) you may click **Yes** to the third question and fill up your current balance and also upload relevant Pages of passbook/account slip as documentary proof. If there is insufficient balance in your PF account click **No**.

Those who clicked Yes to the third question should click No to the last question and those who clicked No to the third question should click Yes to the last question.

NOTE: - If we closely read the question at SI. No 4, it is seen that if you are having sufficient balance in your PF account, this amount only can be used for opting pension at actual salary. That means if you have sufficient balance in your PF account, you may be required to select only 'YES' at SI. No 3.

If one selects 'YES; at SI. no 3, you may not be required to answer question at SI. No <u>4 and it may be masked.</u>

# However, we are attaching Annexures III and IV and employees may upload them only if the field is not masked.

If your answer is **Yes** to the last question (sl no 4) you have to upload an undertaking stating that you are ready to deposit the contributions along with interest due till date of payment through HOCL to EPFO

For answering the question at SI. No 4 (Only for members selecting to answer it as YES), we have attached four annexures. For those who are selecting NO, no attachment is required.

Annexure III – For those employees who have superannuated from Rasayani unit and having sufficient balance in their PF account and willing to contribute the additional amount specified by EPFO for getting the benefit of pension on actual salary. **(This may be uploaded only if the field is not masked).** 

Annexure IV - For those employees who have been permanently transferred from Rasayani unit to Kochi unit and having sufficient balance in their PF account and willing to contribute the additional amount specified by EPFO for getting the benefit of pension on actual salary. **(This may be uploaded only if the field is not masked).** 

Annexure V - For those employees who have superannuated from Rasayani unit and having insufficient balance in their PF account and willing to contribute the additional amount specified by EPFO through the employer (HOCL) for getting the benefit of pension on actual salary.

Annexure VI -- For those employees who have been permanently transferred from Rasayani unit to Kochi unit and having insufficient balance in their PF account and willing to contribute the additional amount specified by EPFO through their employer (HOCL) for getting the benefit of pension on actual salary

You are requested to attach Annexure I & Annexure II against question numbers at SI no 1 and 2 as applicable.

The relevant Annexure from III to VI may please be downloaded, filled, Scanned & whose size should be below 250 KB and uploaded against question at SI. no 4

After this the members can either **submit** the joint option or save it as draft. The option process will be completed once you **submit** it.

## The last date for submission is 03.05.2023

\* Ensure that the documents to be uploaded are PDF files of size less than 250 KB

Your queries if any may please be forwarded to E mail <u>cpfhocl2023@gmail.com</u>. This mail id has been created exclusively for this purpose.

Please ensure that the mails send by the employees to HOCL has a subject specifying the following (Name – Ticket Number – PF Number). That is if your name is Sajeev and your ticket number is 11100003 and your PF Number is THVSH12345XXXX, then the Subject of the e mail will be Option form – Sajeev – 11100003 -THVSH12345XXXX.

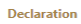

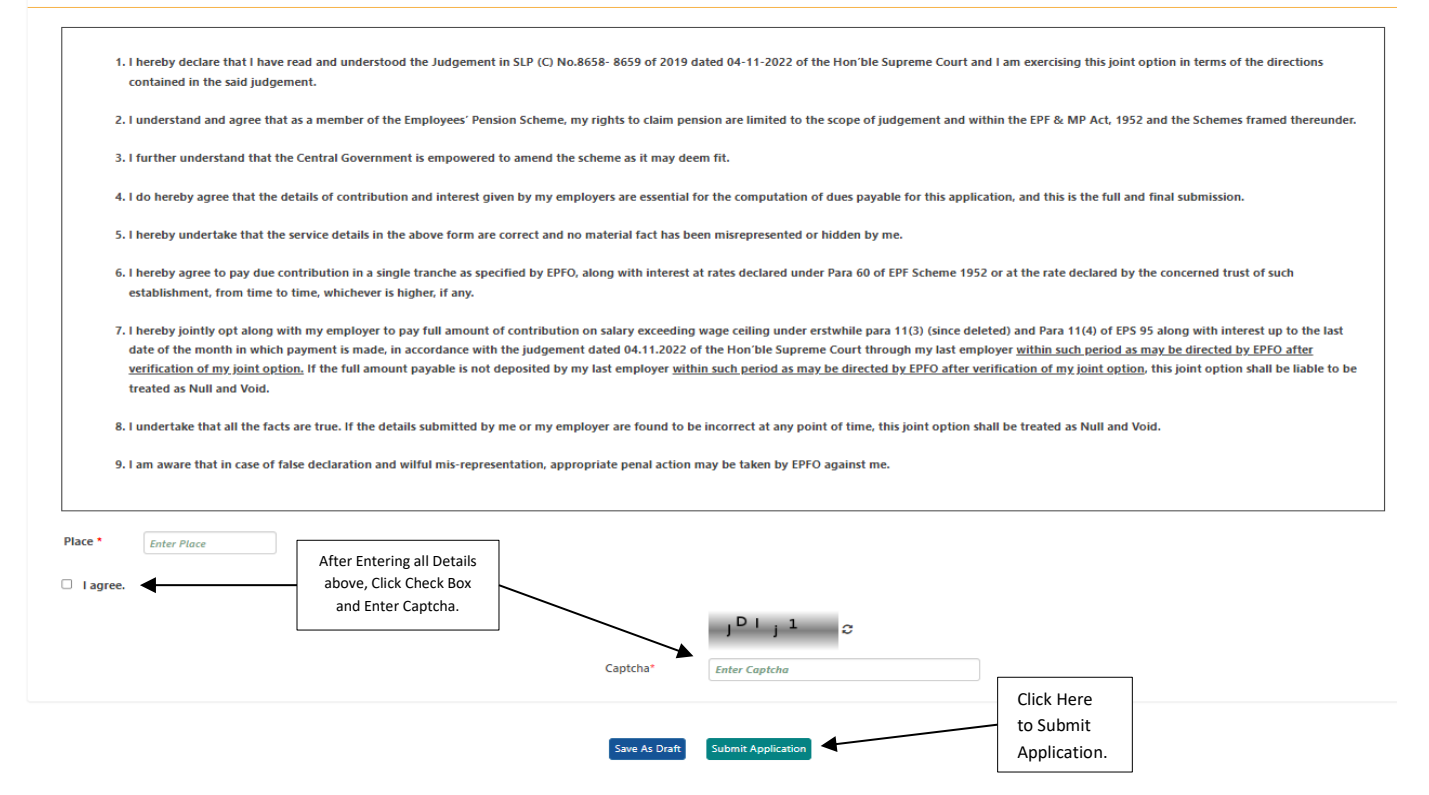

**Disclaimer:** - The HOCL and HOC Employees PF Fund provides a disclaimer regarding any mistakes or errors in the standard operating procedure document and other annexures. The Fund has made every effort to ensure the accuracy of the information available, but cannot guarantee its completeness, accuracy, or free from errors. The Fund shall not be liable for any damages or financial losses arising from the use or reliance on the information contained in the documents. The user agrees to accept the terms and conditions set forth in the disclaimer, which is governed by the laws of a Jurisdiction in Mumbai.